## PRINT FROM USB

Using the Access Stored Files to print hard copy files from electronic copy from a USB memory stick.

1. From the main user interface select 'Access Stored Files'

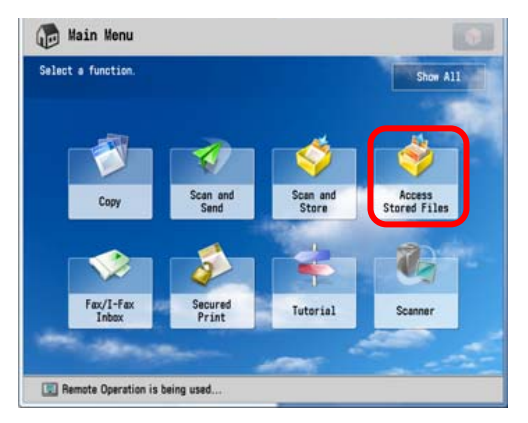

3. Insert the USB Memory stick into the USB Connection on the right hand side of the panel. Touch the Memory Media on the screen.

| \$   | Scan and Sto         | re                         |           |          | ۲   |
|------|----------------------|----------------------------|-----------|----------|-----|
| Spe  | cify a location to s | tore the scanned data,     |           |          |     |
| 9    | Memory Media         |                            |           |          |     |
| type | нате                 |                            | Available | capacity |     |
| 1    | Memory Media (A      | :)                         | 267MB     | 1.9268   |     |
|      |                      |                            |           |          | 1/1 |
| t    |                      | Check Media<br>Information |           |          |     |
| m s  | vstem Management     | t Mode                     | <u> </u>  |          | Out |

 Select options for printing (Auto/Black). Select the Start Printing button. Remember to select the green eject button and Remove Media to eject the USB properly.

| Ready to print.       |                     |              |                         |
|-----------------------|---------------------|--------------|-------------------------|
|                       | File                | s Selected:1 | Favorite<br>Settings    |
| Auto<br>(Color/Black) | Auto                | 1            | Print Range All Pages   |
| elect Color           | Select Paper        |              | Specify<br>Pages        |
| Collate +<br>Other    | P .                 |              |                         |
| Finishing             | 2-Sided<br>Printing | Options      | Back to<br>Default Set. |
| × Cancel              | -                   |              | Start Printing          |

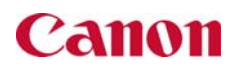

2. Select Memory Media.

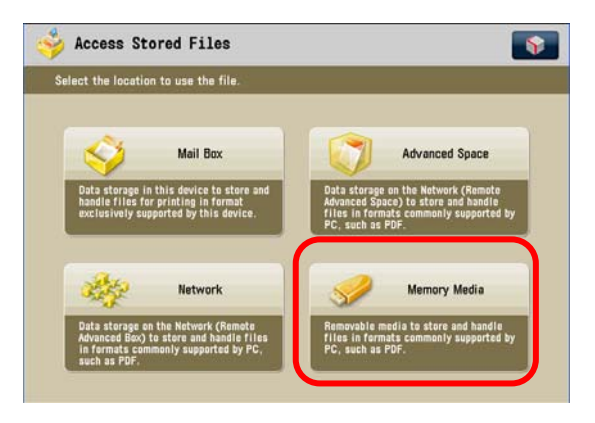

4. Browse to the folder to locate the document you wish to print. Then press the print button.

| , | 61                 |                         |           |                      |                       |            |         |       |    |
|---|--------------------|-------------------------|-----------|----------------------|-----------------------|------------|---------|-------|----|
| ~ | Туре               | Name                    |           |                      | A 3                   | Size       | Date/Ti |       |    |
|   | -                  | Retek Store             | . pdf     |                      | 8                     | 877.9KB    | 06/04   |       |    |
|   | -                  | Sample Busin            | ness Card | . pdf                | 8                     | 50.6KB     | 24/01   | 07:20 |    |
|   | -                  | showroom com            | nfig.pdf  |                      | 713.1                 | 13. 1KB    | 21/01   | 17:09 | 5/ |
|   | 📑 🛃 Test scan. pdf |                         |           |                      | 2                     | 9.71KB     | 09/12   | 14:31 |    |
|   | -                  | Test(1).pdf             |           |                      | 3                     | 0.35KB     | 08/12   | 15:57 |    |
|   | -                  | Test.pdf                |           |                      | 1                     | 49.6KB     | 01/12   | 15:02 |    |
| t | Up 🛟 Update        |                         |           | Folder<br>Operations | Total:31<br>Used: 86% | Selected:1 |         |       |    |
|   | Clea               | Clear Deta<br>Selection |           |                      | Edit File             | Edit File  |         |       |    |

## SCAN TO USB

Using the Scan and Store to scan hard copy files to electronic copy on a USB Memory stick.

1. From the main user interface select 'Scan and Store'.

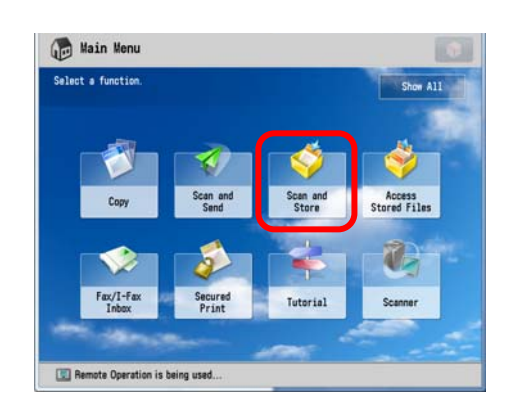

3. Insert the USB memory stick into the USB Connection on the right hand side of the panel. Touch the Memory Media on the screen.

|      | cify a location to sto | re the scanned data. |           |          |     |
|------|------------------------|----------------------|-----------|----------|-----|
| 2    | Memory Media           |                      |           |          |     |
| type | Name                   |                      | Available | Capacity |     |
| 9    | Memory Media (A:)      |                      | 267MB     | 1.9268   |     |
|      |                        |                      |           |          |     |
|      |                        |                      |           |          |     |
|      |                        |                      |           |          | 1/1 |
|      |                        |                      |           |          | A   |
|      |                        |                      |           |          | 10  |
|      |                        | Check Media          |           |          |     |

 Select options for scanning (Auto/Black), File Format etc. Give the document an identifiable name under File Name. Press the green button on the panel to start the scan.

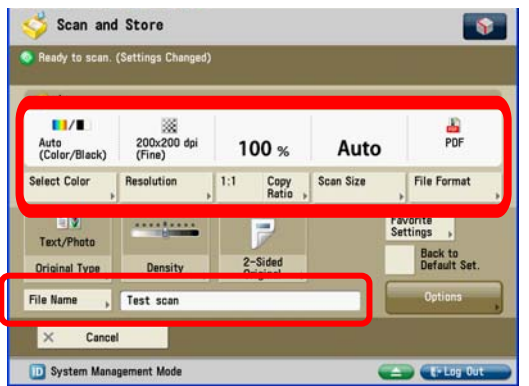

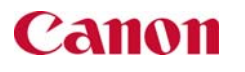

2. Select Memory Media.

| ecify a location to store the scanned data                                                                                            | *                                                                                                    |
|----------------------------------------------------------------------------------------------------|----------------------------------------------------------------------------------------------------|
| Kail Box                                                                                                    | Advanced Space                                                                                                    |
| Data storage in this device to store and<br>handle files for printing in format<br>exclusively supported by this device.              | Data storage on the Metwork (Remate<br>Advanced Space) to store and handle<br>files in formats commonly supported by<br>PC, such as PDF. |
| Network                                                                                                    | Memory Media                                                                                                    |
| Data storage on the Network (Remote<br>Advanced Box) to store and handle files<br>in formats commonly supported by PC,<br>such as PDF | Removable media to store and handle<br>files in fermats commonly supported by<br>PC, such as PDF.                                        |

4. Browse to the folder or area where you wish the scan to be saved. Then press the scan button.

| 2 | 1           |              |           |                      |              |               |         |       |    |  |
|---|-------------|--------------|-----------|----------------------|--------------|---------------|---------|-------|----|--|
| 4 | Туре        | Name         |           |                      |              | Size          | Date/Ti | me    |    |  |
|   |             | iPC7000VP    |           |                      |              |               | 10/07   | 12:50 | 50 |  |
|   | 0           | MAC Fiery S  | oftware v | 1.60f10              |              |               | 08/04   |       |    |  |
|   | D           | MAC Java     |           |                      |              |               | 24/03   | 09:12 | 2/ |  |
|   |             | MAC PDR      |           |                      |              | 05/12         | 14:27   |       |    |  |
|   | 0           | Patch Fixes  |           |                      |              |               | 06/03   | 09:47 |    |  |
|   | D           | Perfect Bin  | ders      |                      |              |               | 13/07   | 11:19 |    |  |
| t | Up 🛟 Update |              | pdate     | Folder<br>Operations | Tota<br>Used | 1:30<br>: 861 | Select  | ed:0  |    |  |
|   | Clea        | ir<br>iction | Details   |                      | Edit Fil     | ۰,            |         |       |    |  |

6. Check the scan appears on the memory stick. Remember to select the eject button and Remove Media to eject the USB properly.

| əp                    | ecity        | a locati    | on to s  | tore the s           | canned data, |                 |                              |           |       |      |  |
|-----------------------|--------------|-------------|----------|----------------------|--------------|-----------------|------------------------------|-----------|-------|------|--|
| 2.                    | 1            |             |          |                      |              |                 |                              |           |       |      |  |
| ~                     | Type         | Name        |          |                      |              |                 | ▲ Size<br>877.9KB<br>850.6KB | Date/Time |       |      |  |
|                       | -            | Retek       | Store    | . pdf                |              |                 |                              | 06/04     | 12:55 | 2:55 |  |
|                       | -            | Sampl       | e Busin  | ess Card             | . pdf        |                 |                              | 24/01     | 07:20 |      |  |
| 🎒 showroom config.pdf |              |             |          |                      |              |                 | 713.1KB                      | 21/01     | 17:09 | 5/   |  |
| II.                   | -            | Test        | scan. pd | f                    |              |                 | 29.71KB                      | 09/12     | 14:31 |      |  |
| Test(1).pdf           |              |             |          |                      |              | 30.35KB         | 08/12                        | 15:57     |       |      |  |
|                       | P            | Test.       | pdf      |                      |              |                 | 149.6KB                      | 01/12     | 15:02 |      |  |
| t                     | L Up 🛟 Updat |             | date     | Folder<br>Operations | Tata<br>User | al:31<br>d: 86% | Select                       | ed:1      |       |      |  |
|                       | Clea<br>Sele | r<br>Iction | Details  |                      | Edit Fil     | · .,            |                              |           |       |      |  |
|                       |              |             |          |                      |              |                 |                              |           | - Sea |      |  |